## CARA MENJALANKAN PROGAM

Berikut ini adalah langkah – langkah dalam menjalankan program pada toko ifonespot :

- 1. System computer harus sudah terinstal aplikasi xampp.
- 2. System computer harus sudah terinstal web browser (Mozilla firefox, chrome, dll).
- Pada directory \*C:\xampp\htdocs, harus terlebih dahulu membuat folder dengan nama ifonespot.
- Untuk databasenya, jalankan menggukan aplikasi xampp, pada module apache dan mysql klik start keduanya.
- 5. Kemudian masuk pada browser (chrome, dll) dan ketik localhost/dashboard/ untuk masuk pada halaman phpMyadmin.
- 6. Setelah masuk pada halaman phpMyadmin, buat database baru dengan nama dbifonespot kemudian import file dbifonespot.sql.
- 7. Setelah tahapan tersebut selesai, kemudian buka browser lalu ketik localhost/ifonespot.
- 8. Untuk login sebagai pelanggan, pelanggan bisa melihat-lihat produk yang ada di toko ifonespot, jika pelanggan tertarik untuk membelinya, maka pelanggan di wajibkan mendaftar terlebih dahulu.
- Untuk login sebagai admin, bisa menggukan menu login dengan username dan password.
  Username : admin

Password : admin

10. Untuk login sebagai pemilik, bisa login menggukan username dan password.Username : pemilik

Password : pemilik